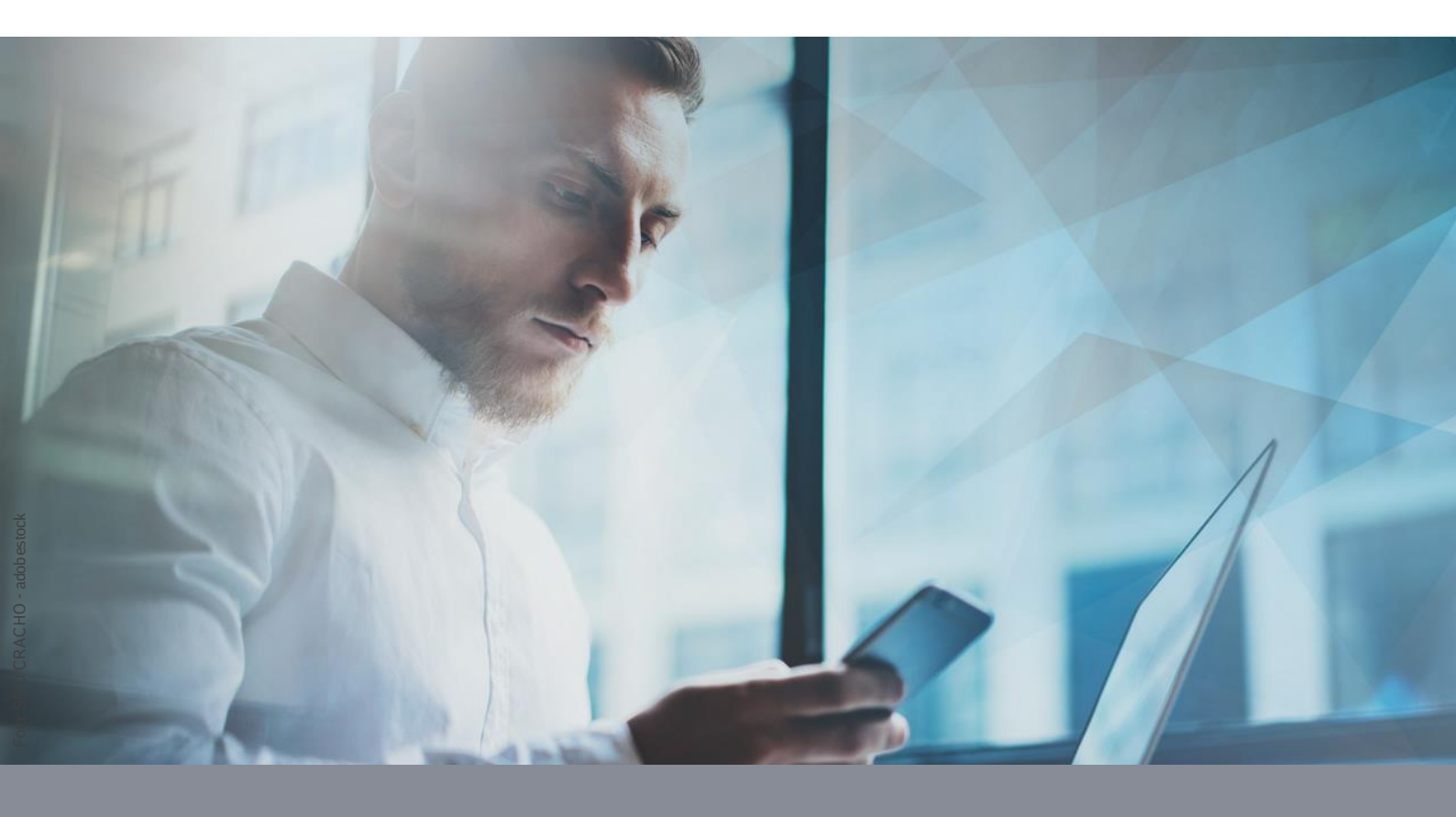

Benutzeranleitung Version 1.1

# **Anmeldung am Multi Nutzer Service**

**DB Systel** Digital bewegen. Gemeinsam.

# Inhaltsverzeichnis

| 1 Nutzer Anmelden                             | 3 |
|-----------------------------------------------|---|
| 1.1 WLAN-Verbindung                           | 3 |
| 1.2 Anmeldung am Launcher                     | 4 |
| 1.3 Nur Samsung: Launcher berechtigen         | 5 |
| 1.4 Erstellen eines Passcodes                 | 5 |
| 1.5 Nur Nokia & Gigaset: Launcher berechtigen | 7 |
| 2 Abmelden am Gerät                           | 8 |
| 2.1 Bilder löschen                            | 8 |
| 2.2 Abmelden                                  | 8 |

## 1 Nutzer Anmelden

Mit den folgenden Schritten können Sie sich anmelden.

### 1.1 WLAN-Verbindung

Für die Anmeldung am Gerät ist eine aktive Internetverbindung notwendig. Falls Sie das Gerät mit einem WLAN verbinden möchten, mit dem das Gerät noch nie verbunden war, führen Sie diese Schritte aus. Tippen Sie auf das Icon.

| Launcher       | <b>e</b> (* |
|----------------|-------------|
|                |             |
| Benutzername — |             |
| Kennwort       | Ø           |
|                | ANMELDEN    |
|                |             |
|                | <           |

Tippen und halten Sie das WLAN-Symbol gedrückt, anschließend können Sie ein verfügbares WLAN auswählen und das Gerät damit verbinden. Tippen Sie dann auf die zurück Taste, bis Sie die Anmeldemaske sehen.

| X                          | Ø | WLAN                                      | æ : |
|----------------------------|---|-------------------------------------------|-----|
| 01:36 PM, Dienstag, Mai 02 |   | Ein                                       |     |
| WLAN                       |   | Aktuelles Netzwerk                        |     |
|                            |   | dbs4public<br>Verbunden / Nicht gesichert | (j) |
|                            |   | Verfügbare Netze                          |     |
|                            |   | + Netzwerk hinzufügen                     |     |
|                            |   |                                           |     |
|                            |   |                                           |     |
|                            | < |                                           | <   |

DB Systel GmbH | Mehr Fragen und Antworten in der IT Support-Community unter 7 db. de/it-support

#### 1.2 Anmeldung am Launcher

Für die Nutzung des Gerätes, melden Sie sich mit Ihrem DB User und dem dazugehörigen Passwort an.

| 11:47 🗗 🖪 🗗  |          | 1. O | 30% |
|--------------|----------|------|-----|
| Launcher     |          |      | 0   |
|              | 0        |      |     |
| Benutzername |          |      |     |
| arnetester01 |          |      |     |
|              |          |      | •   |
|              | ANMELDEN |      |     |
|              |          |      |     |
|              |          |      |     |

Sollte die Maske mit der Meldung, *Profile nicht gefunden* bzw. *das vorhandene Profil wurde ent-fernt* angezeigt werden liegt entweder daran, dass Sie nicht berechtigt sind oder die Daten werden geladen. Sie können abwarten, bis die Apps installiert sind, alternativ können sie auf den Button tippen, um den Ladevorgang zu beschleunigen.

|                            | ۵    | Ø |  |
|----------------------------|------|---|--|
|                            |      |   |  |
|                            |      |   |  |
|                            |      |   |  |
|                            |      |   |  |
| Profil nicht gefunden      |      |   |  |
|                            |      |   |  |
|                            |      |   |  |
| SYNCHRONISIEREN UND NEU LA | ADEN |   |  |
|                            | <    |   |  |

#### 1.3 Nur Samsung: Launcher berechtigen

Nokia & Gigaset: Direkt zum nächsten Schritt springen.

Damit die Launcher App funktioniert, muss noch eine Berechtigung gesetzt werden.

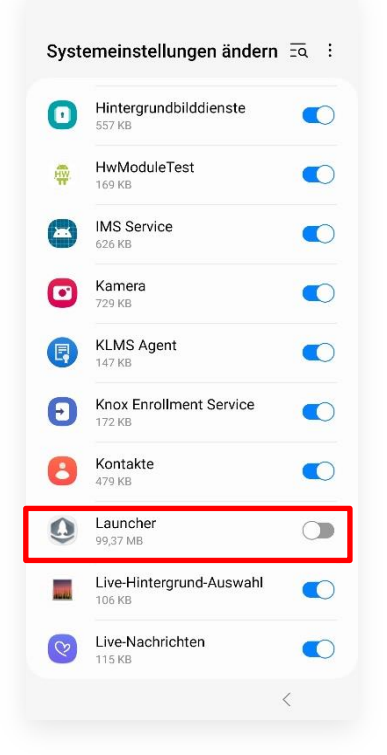

#### 1.4 Erstellen eines Passcodes

Sie müssen noch eine Bildschirmsperre (Passwort zur Displaysperre) festlegen. Tippen Sie auf *Kennung Ändern* und dann auf *Passwort*.

| 11:47 🚦 🖻 🔘              | ন্থি⊗ 30%         |                                         |        | 11:48 🖻 🗘                     | Ŝ•© 30%∎ |
|--------------------------|-------------------|-----------------------------------------|--------|-------------------------------|----------|
| Launcher                 | ē                 | Benachricht. auf Sperrbilds             | schirm | Sperrbildschirmtyp            |          |
|                          |                   | Aus                                     | 0      | Streichen<br>Keine Sicherheit |          |
|                          |                   | Inhalt ausblenden                       |        | Muster<br>Mittlere Sicherheit |          |
|                          |                   | Inhalte anzeigen                        |        | PIN<br>Mittelhohe Sicherheit  |          |
|                          |                   | Inhalt anzeigen, wenn entsperrt         | n      | Passwort<br>Hohe Sicherheit   |          |
| +                        | <b>y</b>          | Erinnerungen und stumme Benachrichtigun | gen    | Keine                         |          |
| Ihr Administrator verlan | igt, dass Sie die | Auf Always On Display anzeigen          |        | Biometrische Daten            |          |
| Geratekennung            | andern.           |                                         |        | Gesicht                       |          |
|                          |                   |                                         |        | Fingerabdrücke                |          |
|                          |                   |                                         |        |                               |          |
|                          |                   |                                         |        |                               |          |
| KENNUNG ÄND              | ERN               | ок                                      |        |                               |          |
| III O                    | <                 |                                         | <      | III O                         | <        |

In den nächsten Masken legen Sie das Passwort fest. Aus Datenschutzgründen können keine Screenshots erstellt werden. Bitte geben Sie ein Passwort aus mind. 6 Zeichen davon einen Buchstaben ein und bestätigen Sie das Passwort erneut.

#### Nur bei Nokia & Gigaset:

Bestätigen Sie die nächste Maske mit Fertig bzw. Weiter. Das Profil wird geladen.

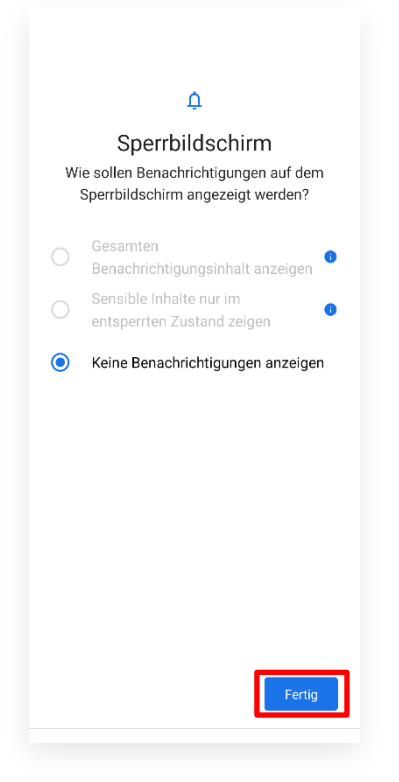

Sobald Ihr Arbeitsbereich geladen ist, sehen Sie die folgende Maske.

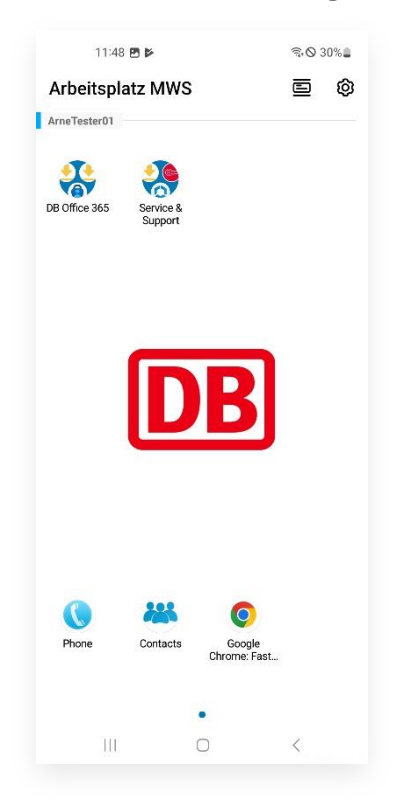

### 1.5 Nur Nokia & Gigaset: Launcher berechtigen

### Samsung: Direkt zum nächsten Schritt springen.

Damit die Launcher App funktioniert, muss noch eine Berechtigung gesetzt werden.

| Launcher 🖻                                                                                                    | ଡି Erforderliche Berechtigungen 🖻 ଡି                                                                                                    | ÷                                                                                                    |
|----------------------------------------------------------------------------------------------------|----------------------------------------------------------------------------------------------------|----------------------------------------------------------------------------------------------------|
| 0                                                                                                    | 0                                                                                                    | Systemeinstellungen<br>ändern                                                                                                    |
| Damit Hub und Launcher effizient auf<br>Ihrem Gerät funktionieren, sind die<br>folgenden Berechtigungen erforderlic<br>Nutzungszugriff<br>Oben anzeigen<br>Schreibeinstellungen<br>Auf den folgenden Bildschirmen werden Sie durch o | Image: Section of the section of the section of th | Launcher   2:10:14   Änderung von Systemeinstellungen   Om   Om   Desse Berechtigung ermöglicht einer App das Ändern von Systemeinstellungen. |
| ANFANGEN                                                                                                    | ZU "EINSTELLUNGEN" GEHEN                                                                                                    |                                                                                                    |

Sobald Ihr Arbeitsbereich geladen ist, sehen Sie die folgende Maske.

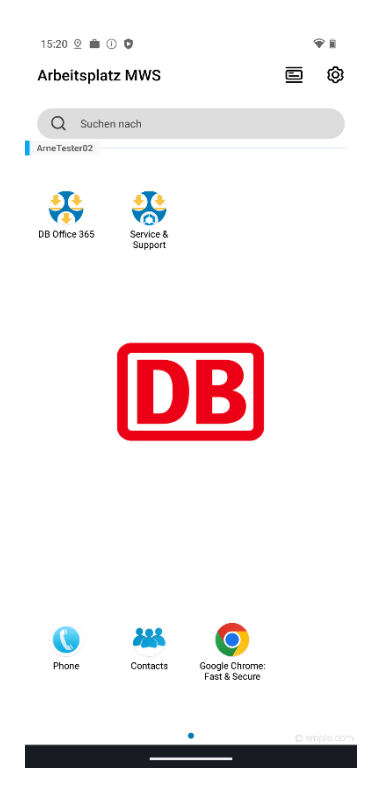

# 2 Abmelden am Gerät

Wenn Sie Ihre Arbeit beendet haben, melden Sie sich am Gerät ab, damit ein anderer Nutzer das Gerät verwenden kann.

#### 2.1 Bilder löschen

Bevor Sie sich am Gerät abmelden, löschen Sie die von Ihnen erstellten Bilder über die Google Fotos App.

#### 2.2 Abmelden

Tippen Sie oben rechts auf das Zahnrad und melden Sie über *Ausloggen* ab. Alle Ihre persönlichen Daten sind vom Gerät gelöscht.

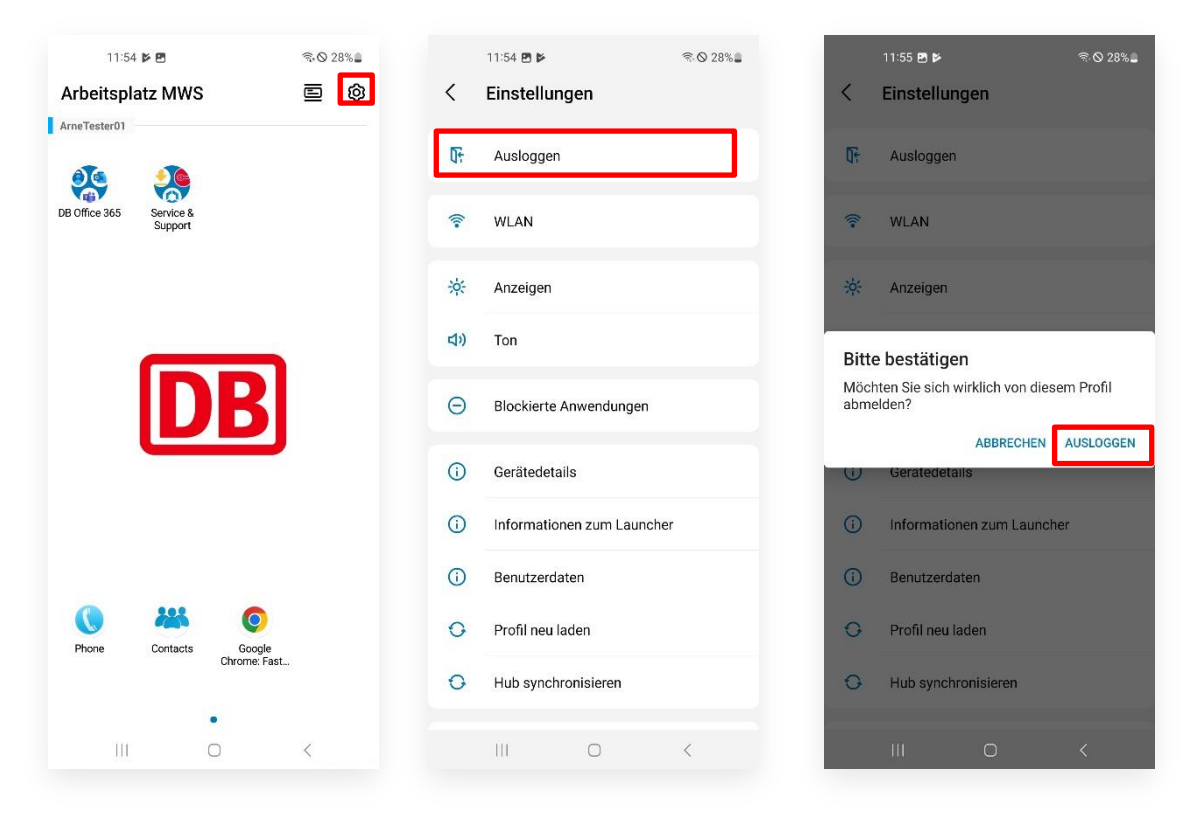